## Come accedere al portale AXIOS SISSIWEB per la comunicazione scuola-famiglia

Al portale Axios Sissiweb per la comunicazione scuola-famiglia si può accedere dal sito internet

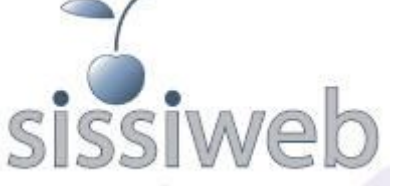

www.artisticocasorati.it, cliccando sull'apposita icona laterale sinistra in ogni sezione del sito. Si può anche accedere direttamente da questo indirizzo: www.sissiweb.it/SwStart.aspx?Customer\_ID=80014030037

Scegliere il percorso nella parte destra della schermata di accesso:

Cliccare sotto per accedere a SissiWeb (Alunni, Famiglie, Docenti)

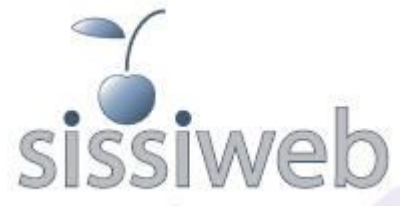

A questo punto è necessario autenticarsi con codice utente e password. Nella parte sinistra della schermata si trovano gli spazi per inserire le credenziali, ovvero la procedura per richiederle se ancora non si possiedono, o per recuperarle se si sono smarrite. Condizione necessaria e sufficiente è CHE L'INDIRIZZO E-MAIL SIA STATO COMUNICATO ALLA SCUOLA E INSERITO A SISTEMA NELLA SCHEDA PERSONALE DELL'UTENTE CHE VUOLE ACCEDERE (GENITORE, STUDENTE).

Una volta accertato questo dato, per ottenere le credenziali di accesso è sufficiente digitare questo stesso

indirizzo e-mail nella casella del Codice Utente e cliccare sul pulsante

| Codice Utente / | Indirizzo Mail* |
|-----------------|-----------------|
|                 |                 |
| Password        |                 |
|                 |                 |
| ,               |                 |
|                 |                 |

Login

E<u>s</u>ci

Se avete dimenticato la Password inserite il 'Codice Utente', poi cliccate sul pulsante sotto, la password di accesso sarà inviata all'indirizzo specificato...

\* Se avete dimenticato sia Password che Codice Utente inserite l'indirizzo mail, fornito alla scuola, nel campo 'Codice Utente', poi cliccate sul pulsante sotto, le credenziali di accesso saranno inviate all'indirizzo indicato...

Passw ord?

Un messaggio in rosso nella parte destra della schermata confermerà che le credenziali (codice utente e password) sono state inviate all'indirizzo e-mail indicato. Con queste credenziali è possibile accedere alle aree riservate del portale.

Una volta entrati con le credenziali, la pagina iniziale offre diversi percorsi:

presente nella banda

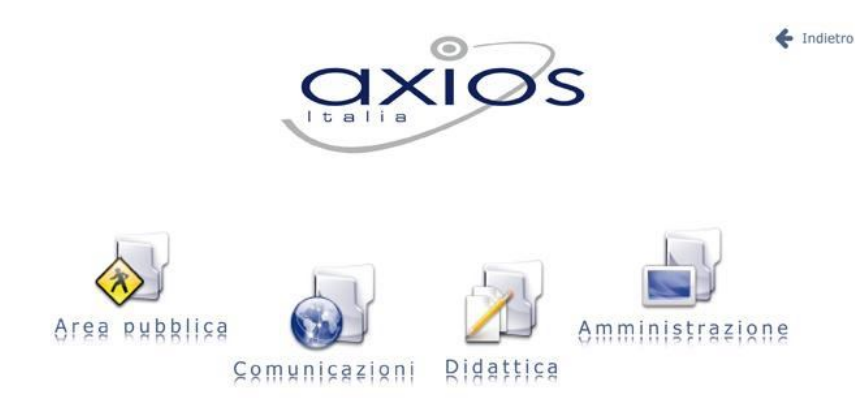

🔶 Indietro

Per accedere ai dati relativi all'andamento didattico (assenze, voti, pagella), cliccare su "Didattica".

Nella schermata successiva scegliere "Alunni - Consultazione":

| Ridattica |               | ✔ Indietro |
|-----------|---------------|------------|
|           | Alunni        |            |
|           | Consultazione |            |
|           |               |            |

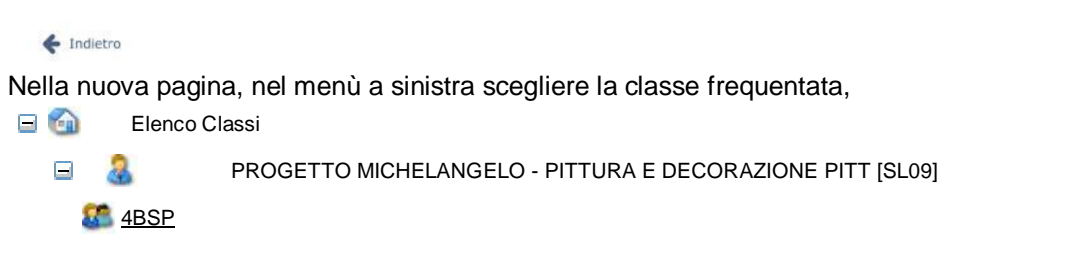

a destra compariranno cognome e nome dell'alunno e una serie di pulsanti in grigio:

## Classe: PROGETTO MICHELANGELO - PITTURA E DECORAZIONE PITT [SL09] 4 BSP

CognomeNomeAnagraficoCurriculumAssenzeVotiRegistroCliccando su "Assenze" si visualizza la situazione relativa ad assenze, ritardi, uscite anticipate, allo stato di<br/>aggiornamento da parte della Segreteria; "Voti" permette di accedere alla pagella, "Registro" visualizza i dati<br/>dell'alunno riportati nel registro elettronico, se inseriti dai docenti.VotiRegistro